## AutoCAD 出圖設定

| 目 | 錄 |
|---|---|
|   |   |

| - ` | 安裝 PDFCreator (Free 免費版 5.0.1(含以上))1  |
|-----|---------------------------------------|
| ニ、  | 進入 PDFCreator 管理畫面1                   |
| 三、  | 新增設定檔2                                |
| 四、  | 新增印表機5                                |
| 五、  | 建立 PC3 (AutoCAD 印表機設定檔)7              |
| 六、  | A1 橫印圖檔出圖,印表機選擇" PDFCreator_A1.pc3"10 |

一、安裝 PDFCreator (Free 免費版 5.0.1(含以上))

二、進入 PDFCreator 管理畫面

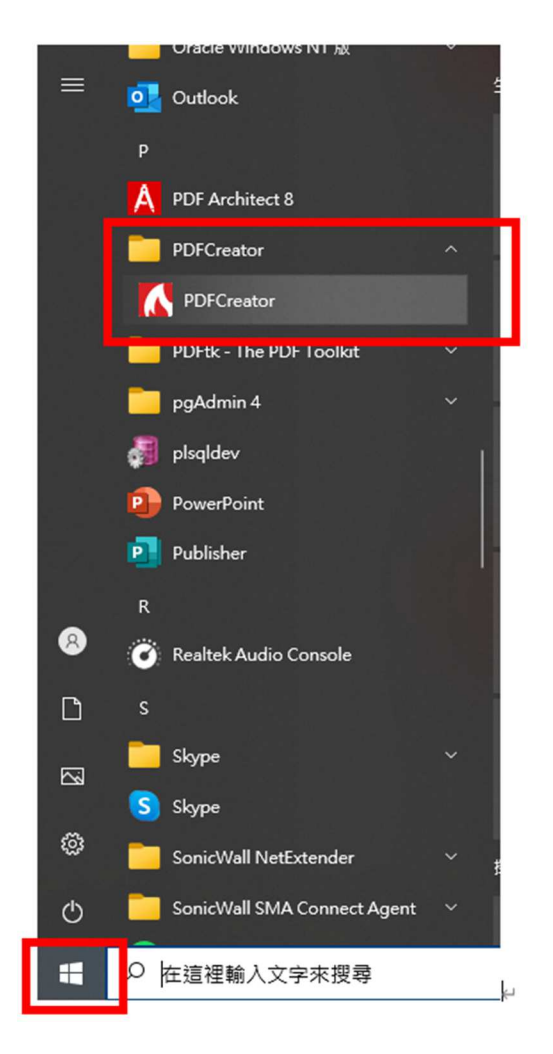

三、新增設定檔

1. 按設定檔

| 首頁 缺知                                 | 日本語                       | 帳戶     | 設定              | A |       |                  | 0        |
|---------------------------------------|---------------------------|--------|-----------------|---|-------|------------------|----------|
| 允許傳過蜜名的應用軟體使用統計以解助我                   | 們改進 PDFCreator Free。 閱讀更多 | 取消     |                 |   |       |                  |          |
| 設定檔: JPEG (園檔)                        | ₽ ≞ < •                   |        |                 |   | 重新命名  | 移除               | 新増       |
| 存檔                                    | ۵. Bif                    | =      |                 |   |       |                  | 新媚動作 📑   |
| 互動 (1) 自動                             |                           |        |                 |   |       |                  | 1998 - T |
| 檔案名稱: <title>.jpg</title>             | 183                       |        |                 |   |       |                  |          |
| 日115日時: 第210円日際<br>読過列印對話框            | 4                         |        |                 |   |       |                  |          |
| 跳過發送失敗                                | 傳送                        |        |                 |   |       |                  |          |
|                                       |                           | 開設檔案:使 | 用 PDF Architect |   |       |                  |          |
| 輸出格式                                  | 4. V                      |        |                 |   |       | 使用 PDF Architect |          |
| JPEG                                  |                           |        |                 |   |       |                  |          |
| 颜色: 16百萬色 (24位元)                      |                           |        |                 |   |       |                  |          |
| 解析度: 150                              |                           |        |                 |   |       |                  |          |
|                                       |                           |        |                 |   |       |                  |          |
| 後設資料<br>標題: Christ JahNamas           | ×.                        |        |                 |   |       |                  |          |
| 作者: <printjobauthor></printjobauthor> |                           |        |                 |   |       |                  |          |
| 主旨:                                   |                           |        |                 |   |       |                  |          |
| 篇覺字:                                  |                           |        |                 |   |       |                  |          |
|                                       |                           |        |                 |   | 7.7.9 |                  |          |

2. 選擇設定檔下拉選單中的"高壓縮比(較小檔案)"

| PDFCreator Free 5.0.1 |                                                         |                   |                 |     |        |    |      |  |
|-----------------------|---------------------------------------------------------|-------------------|-----------------|-----|--------|----|------|--|
|                       | 首頁                                                      | 設定檔               | 印               | 表機  |        |    | 帳戶   |  |
| ● 允許傅送                | 蓋名的應用軟體使用                                               | 統計以幇助我們改進 PD      | FCreator Free • | Ŗ   | 讀更多    |    | 取消   |  |
| 設定檔:                  | <預設設定檔>                                                 | ,                 |                 |     | <.     |    |      |  |
|                       | <預設設定檔>                                                 |                   |                 |     |        |    |      |  |
| 存檔                    | PDF/A (長期保                                              | 存)                |                 |     |        | :  |      |  |
| 互動                    | PNG (圖檔)                                                |                   |                 |     |        |    |      |  |
| 目標目錄                  | <ul> <li>IIFF (多貝圖福</li> <li>:</li> <li>存後即印</li> </ul> | 0                 |                 |     | <      |    |      |  |
| 影性                    | 過<br>保全的PDF                                             |                   |                 | A D | $\leq$ |    |      |  |
| 17L                   | 高品質 (較大権<br>高廠编比 (較小)                                   | (<br>(<br>編<br>安) |                 | A A | 4      | Π. | 開啟檔案 |  |
| 輸出格:                  |                                                         | 1 HH 296/         | ×               |     |        |    |      |  |

3. 按新增,輸入設定檔名稱:A1

| 首頁 設定機                                | 印表機                  | 11.5 RZ     | N                                         | 0      |
|---------------------------------------|----------------------|-------------|-------------------------------------------|--------|
| 允許傳送罢名的應用軟體使用統計以幫助我們改進 PDI            | FCreator Free • 閱讀更多 | 取消          |                                           |        |
| 設定檔: 高壓縮比 (較小檔案)                      | ₽ 6 < •              |             | 重新命名 移                                    | 除新增    |
| 存檔                                    | عام الم              | 7           |                                           | 新趨動作 🚍 |
| 互動 (目前)                               | 40.7                 |             |                                           |        |
| 檔案名稱: <title>.pdf</title>             | 加入新設会                | 2楼          | ×                                         |        |
| 日徑口戶: 現红使用日節<br>該通利印教話样               | 7147 CWI BOX         | 2100        |                                           |        |
| \$13857975318418<br>\$13837975318418  |                      | 请输入设定库名项:   |                                           |        |
| PLASSRAD ATM                          |                      | 41          |                                           |        |
| 84-11-10-0                            |                      |             | and the second second                     |        |
| PDE                                   |                      |             |                                           |        |
| 顏色: RGB                               |                      |             | 1 1 1 1 1 1 1 1 1 1 1 1 1 1 1 1 1 1 1     |        |
| 歷缩: JPEG (最高)                         |                      | 確認(O) 取消(C) | 10.00 C 10.00 C                           |        |
|                                       | A COLUMN TWO IS NOT  |             | and the second second second              |        |
| 後設資料                                  |                      |             |                                           |        |
| 穩蹬: <printjobname></printjobname>     |                      |             |                                           |        |
| 作者: <printjobauthor></printjobauthor> |                      |             |                                           |        |
| 王月:<br>留健字:                           |                      |             |                                           |        |
|                                       |                      |             |                                           |        |
| DOTO                                  |                      |             | 1992.20                                   |        |
| PDFCreator测题具                         |                      |             | 7 / 8 / / / / · · · · · · · · · · · · · · | 取消     |

4. 輸出格式:

| 頁面方向這    | 選擇"橫印"                                 |            |      |             |   |  |
|----------|----------------------------------------|------------|------|-------------|---|--|
| 勾選 Resa  | mple images                            | to(DPI):   | 300  |             |   |  |
| 修改設定: 輸出 | 格式                                     |            |      |             | × |  |
| 輸出格式     |                                        |            |      |             |   |  |
|          | 一般設定                                   |            |      | 瀏覽器設定       |   |  |
| PDF      | 頁面方向:                                  |            |      | 頁面顯示:       |   |  |
| DDE      | 横式                                     |            | -    | 單頁顯示        | • |  |
| ▼<br>▼   | 色彩模式:                                  |            |      | 文件顧示:       |   |  |
|          | RGB                                    |            | •    | 文件大綱及縮圖均不顯示 | - |  |
|          | 影像壓縮:                                  |            |      | 瀏覽器聞歐頁次:    |   |  |
|          | JPEG (最高)                              | ▼ 因素: (    | 0.66 | 1           |   |  |
|          | <ul> <li>Resample images to</li> </ul> | (DPI): 300 |      |             |   |  |
|          |                                        |            |      |             |   |  |

| 確定 |  |
|----|--|
|    |  |

5. 存檔:預設值不變動,直接按確定

| 修改設定:存檔                                                   |                                                                                                   |    |
|-----------------------------------------------------------|---------------------------------------------------------------------------------------------------|----|
| 存檔                                                        |                                                                                                   |    |
| 互動 💿 自動                                                   | <i>互數</i> 顯示視面以選取標案名稱, 輸出格式等。<br><i>自動</i> 等換所有文件而不詞問設定。<br>這需要預先在設定個中作必要的設定。                     |    |
| 檔案名稱:                                                     |                                                                                                   |    |
| <title></title>                                           |                                                                                                   | <> |
| 標題來自設定                                                    |                                                                                                   |    |
| 目標目錄:                                                     |                                                                                                   |    |
|                                                           | <>                                                                                                |    |
| 提示:將目頓目錄保<br>僅暫時存檔<br>選此只存個於1<br>跳過到印町話<br>跳過失敗的翻<br>跳過發計 | 留御空白,以使用最近使用的目標目錄。<br>智時目錄,例如透過電子郵件發送時<br>話框 (從存福對話框開始) DUSINESS 账功度<br>強送動作<br>時發出警告<br>我後顯示快播動作 |    |

6. 設定後,回到主畫面,按存檔

| 首頁 設定権                            | 印表機                      | 帳戶      | 設定              | A           | C     |
|-----------------------------------|--------------------------|---------|-----------------|-------------|-------|
| 允許傳送臺名的應用款體使用統計以幫助我們?             | 效進 PDFCreator Free。 閱讀更多 | 取満      |                 |             |       |
| 設定檔: A1                           | 产自己                      |         |                 | 重新命名        | 移除 新埔 |
| <b>在</b> 檔                        |                          | 作       |                 |             | 新聞動作  |
| 互動 ④ 自動                           |                          |         |                 |             |       |
| 檔案名稱: <title>.pdf</title>         | 19                       | 8       |                 |             |       |
| 目標目錄: 最近使用目錄                      |                          |         |                 |             |       |
| 跳過列印對話框                           |                          |         |                 |             |       |
| 跳過發送失败                            | 19                       | 送       |                 |             |       |
|                                   |                          | 開設檔案: 傳 | 用 PDF Architect |             |       |
| an. (1.10 - 11                    |                          |         |                 |             |       |
| 輸出格式                              |                          |         |                 |             |       |
| PDF<br>新色· BGB                    |                          |         |                 |             |       |
| 屋缩: JPEG (最高)                     |                          |         |                 |             |       |
|                                   |                          |         |                 |             |       |
| (4 +5 -m V)                       |                          |         |                 |             |       |
| 使設資料<br>種語。 opint labblement      |                          |         |                 |             |       |
| 使题: <printjobname></printjobname> |                          |         |                 |             |       |
| 主旨:                               |                          |         |                 |             |       |
| 麗健字:                              |                          |         |                 |             |       |
|                                   |                          |         |                 |             |       |
|                                   |                          |         |                 | 111181111   |       |
| PDFCreator 別时百                    |                          |         |                 | 11111111111 | 存榻 取消 |

## 四、新增印表機

1. 按印表機

| PDFCreator Free 5.0.1 |                |                  |    |             |                        |
|-----------------------|----------------|------------------|----|-------------|------------------------|
| 首頁                    | 設定檔            | 印表機              | 帳戶 | 設定          | G                      |
| 允許傳送罢名的應用軟體使用統調       | 計以帮助我們改進 PDFCr | eator Free。 閱讀更多 | 取消 |             |                        |
|                       |                |                  |    |             |                        |
| 印表機管理                 |                |                  |    |             |                        |
|                       |                |                  |    |             |                        |
| 印表機                   |                | Primary Printer  |    |             | 新增印表機 🚍                |
| PDFCreator            |                | ✔ <預設設定檔>        |    | P 6 < • • • |                        |
|                       |                |                  |    |             |                        |
|                       |                |                  |    |             |                        |
|                       |                |                  |    |             |                        |
|                       |                |                  |    |             |                        |
|                       |                |                  |    |             |                        |
|                       |                |                  |    |             |                        |
|                       |                |                  |    |             |                        |
|                       |                |                  |    |             |                        |
|                       |                |                  |    |             |                        |
|                       |                |                  |    |             |                        |
|                       |                |                  |    |             |                        |
|                       |                |                  |    |             |                        |
|                       |                |                  |    |             |                        |
|                       |                |                  |    |             |                        |
|                       |                |                  |    |             |                        |
|                       |                |                  |    |             |                        |
|                       |                |                  |    |             |                        |
|                       |                |                  |    |             |                        |
|                       |                |                  |    |             |                        |
|                       |                |                  |    |             |                        |
|                       |                |                  |    |             |                        |
| dfforae               |                |                  |    |             | 採用 PDFCreator 專業版以解領進降 |

2. 按新增印表機,輸入印表機名稱: PDFCreator\_A1

| PDFCreator Free 5.0.1 |                             |               |               | - 🗆 X                     |
|-----------------------|-----------------------------|---------------|---------------|---------------------------|
| 首頁                    | 設定欄 印表機                     | 帳戶            | Rez A         | 0                         |
| 允許傳送靈名的應用軟體使用統計以帮助    | 助我們改進 PDFCreator Free。 開讀更多 | 取消            |               |                           |
| 印表機管理                 |                             |               |               |                           |
|                       |                             |               |               |                           |
| 印表機                   | Primary Printer             |               |               | 新增印表機 三+                  |
| PDFCreator            | ✓ <預設設定備>                   |               | P 8 8 • 1 • 1 |                           |
|                       | PDFCreator                  |               | ×             |                           |
|                       |                             | 請輸入印表機名稱:     |               |                           |
|                       |                             | PDFCreator_A1 |               |                           |
|                       |                             |               |               |                           |
|                       |                             | TR(0)         | P04(0)        |                           |
|                       | Sec. 1                      | ·维尼(O)        | 积(H(C)        |                           |
|                       |                             |               |               |                           |
|                       |                             |               |               |                           |
|                       |                             |               |               |                           |
|                       |                             |               |               |                           |
|                       |                             |               |               |                           |
|                       |                             |               |               |                           |
| <b>A</b> pdfforge     |                             |               |               | 採用 PDFCreator 專業版以解鎖進階功能! |

3. 印表機 PDFCreator\_A1,設定檔選為"A1"

※名稱皆可自行設定,若為其他格式紙張,亦可自行調整名稱

| $(\Lambda)$ | PDFCreator Free 5.0.1 |                       |             |         |       | – u x                     |
|-------------|-----------------------|-----------------------|-------------|---------|-------|---------------------------|
|             | 首頁                    | 設定欄                   | 印表機 帳戶      | 設定      |       | $\odot$                   |
| 0           | 允許傳送罢名的應用軟體使用統計以考     | 的我們改進 PDFCreator Free | , 閱讀更多 取消   |         |       |                           |
|             | 印表檀答理                 |                       |             |         |       |                           |
|             | 印表機                   | Prim                  | ary Printer |         |       | 新燈印表機 🔫                   |
|             | PDFCreator            | <ul> <li></li> </ul>  | <預設設定備>     | ₽.8 < • |       |                           |
|             | PDFCreator_A1         |                       | A1          | 野竜 く・   | 50    |                           |
|             |                       |                       |             |         | 10000 |                           |
|             |                       |                       |             |         |       |                           |
|             |                       |                       |             |         |       |                           |
|             |                       |                       |             |         |       |                           |
|             |                       |                       |             |         |       |                           |
|             |                       |                       |             |         |       |                           |
|             |                       |                       |             |         |       |                           |
|             |                       |                       |             |         |       |                           |
|             |                       |                       |             |         |       |                           |
| 0           | odfforge              |                       |             |         |       | 授用 PDFCreator 專業版以解鎖邊路功能! |

五、建立 PC3(AutoCAD 印表機設定檔)

1. 進入 AutoCAD, 按出圖

## 2. 印表機選擇" PDFCreator\_A1"

| 🛕 出園 - 北碁                                              | 医地緣化量                                                                                                    |                                                                                             | ×                                                        |
|--------------------------------------------------------|----------------------------------------------------------------------------------------------------|---------------------------------------------------------------------------------------------|----------------------------------------------------------|
| 頁面設置                                                   |                                                                                                    |                                                                                             | 出圖型式表 (圖筆指定)(G)                                          |
| 名稱(A):                                                 | 《無》                                                                                                    | ~ 加入()                                                                                      | ▲3-黑白-中信.ctb (缺少) ∨ 票                                    |
| 印表機繪圖                                                  | 浅                                                                                                    |                                                                                             | 描影視埠選項                                                   |
| 名稱(M):                                                 | ◎無                                                                                                    | ✔ 性質(R)                                                                                     | 描影出圖(D) 依顯示                                              |
| 繪圖機:                                                   | <ul> <li>● PDFCreator A1</li> </ul>                                                                                                    | ^ 594 MM                                                                                    | 品質(Q) 一般 ~                                               |
| <ul> <li>描述:</li> <li>出圖至檔</li> <li>圖紙大小(Z)</li> </ul> | PDFCraster     G PDF Architect 9     GoneNote     G OneNote     DF Architect 8 (重新導向 3)     G PDF Architect 8 (重新導向 3)     G OneNote for Windows 10 (重新導向 3)     G OneNote (Deskting) (重新導向 3)                                                                                                 | 日<br>日<br>日<br>日<br>日<br>日<br>日<br>日<br>日<br>日<br>日<br>日<br>日<br>日<br>日<br>日<br>日<br>日<br>日 | DPI<br>出圖選項<br>□ 在背景出圖(K)<br>☑ 出圖物件線組<br>□ 出圖诱明度(I)      |
| 前次圖紙大<br>出圖範圍<br>出圖內容(W<br>視窗                          | <ul> <li>OneNote (Desktop)</li> <li>OneNote (Desktop)</li> <li>NPI691CDA (HP Color LaserJet CP5520 Series)</li> <li>NPI387C20 (HP Color LaserJet CP2025dn)</li> <li>Microsoft XPS Document Writer (重新導向 3)</li> <li>Microsoft Print to PDF (重新導向 3)</li> <li>Microsoft Print to PDF</li> </ul> |                                                                                             | □ 以出圖型式出圖(E)<br>□ 最後出圖圖紙空間<br>□ 隐藏圖紙空間物件(I)<br>□ 出圖戳記已開啟 |
| 出圖偏移量                                                  | 은 HP LaserJet MFP M72630dn (重新導向 3)<br>(汉正為미기미교現印原語)                                                                                                    | ↓ 公釐 ↓ =                                                                                    | □ 將變更簡仔至能置(Y)<br>圖面方位                                    |
| X: 3.15<br>Y: 7.51                                     | 公釐 <b>☑置中出圖(C)</b><br>公釐                                                                                                    | 1 單位(N)                                                                                     | ○直式<br>◎ 横式<br>□上下顔倒出圖(·)                                |
| 預覽(P)                                                  |                                                                                                    | 套用至配置(U) 確                                                                                  | 定 取消 說明(H) 🔇                                             |

## 3. 按性質

| 面設置                                |                                             | 出圖型式表 (圖筆指定)(G)       |  |
|------------------------------------|---------------------------------------------|-----------------------|--|
| <和(A): <無>                         | ~ 加入()                                      | A3-黑白-中信.ctb (缺少) 🗸 🚍 |  |
| 表機/繪圖機                             |                                             | 描影視埠選項                |  |
| 3稱(M): OPDFCreator_A1              | ✓ 性質(R)                                     | 描影出圖(D) 依顯示           |  |
| 會圖機: PDFCreator - Windows 系統驅動程式 - | PDFCreator - Windows 系統驅動程式 - 由 Autodesk 提供 |                       |  |
| 注置: pdfcmon_2                      | pdfcmon_2                                   |                       |  |
| 誠: PDFCreator Printer              | PDFCreator Printer                          |                       |  |
| ]出圖至檔案(F)                          |                                             | □ 在背景出圖(K)            |  |
| 紙大小(Z)                             | 複本數目(B)                                     | ✓出圖物件線粗               |  |
| 41                                 |                                             | □出圖透明度(T)             |  |
|                                    |                                             |                       |  |
| 画和2011                             |                                             |                       |  |
| 4回13日(11).                         | (1)                                         |                       |  |
|                                    | 比例(S): 1:1 ~                                | □將變更儲存至配置(V)          |  |
| 圖偏移量 (設定為可列印區域的原點)                 | 1 公釐 ~ =                                    | 圖面方位                  |  |
| X: 3.17 公釐 ☑ 置中出圖(C)               | 1 單位(N)                                     | () 直式                 |  |
| w. 754 公留                          | ] 調整線粗比例(L)                                 |                       |  |

4. 按自訂性質

| 合繪匠 | 機規劃編                                                                                                    | 輯器 - PDFCreator_A1                                                                                     | >             |
|-----|----------------------------------------------------------------------------------------------------|----------------------------------------------------------------------------------------------------|---------------|
| 一般  | 連接埠                                                                                                    | 設備與文件設定                                                                                                |               |
|     | DFCreator<br>フ媒の保護<br>の<br>の<br>の<br>の<br>の<br>の<br>の<br>の<br>の<br>の<br>の<br>の<br>の<br>の<br>の<br>の<br>の<br>の | A1<br>與大小 <大小: A1><br>費目標 <預設><br>定義圖紙大小與校正<br>「圖紙大小<br>標準圖紙大小(可印的區域)<br>醫紙大小<br>醫紙大小<br>醫人工<br>*愛々 一一 | *             |
| 一存取 |                                                                                                    | 方塊<br>按下列按鈕來存取設備驅動程式專<br>使用者介面。<br>自訂性質(C)                                                             | ·用            |
| E   | 入(1)                                                                                                    | 另存(\$) 預言<br>確定 取消                                                                                     | t(D)<br>說明(H) |

5. 列印方向選"横印",按進階

📾 PDFCreator\_A1 文件 - 內容

 $\times$ 

| 版面配置 紙張/品質       列印方向(O):       ▲ 横印       >       頁面順序(R):       從前到後       「頁面格式       每張紙包含的頁數(S)       1       編製框線(W) |                |
|----------------------------------------------------------------------------------------------------|----------------|
|                                                                                                    | 進階(V)<br>確定 取消 |

6. 進階選項設定

紙張大小為"A1" ※如果您的檔案非A1 格式(如A3 報告書等),亦可自行調整 PostScript 輸出選項為"攜帶性最佳化" TrueType 字型下載選項為"點陣圖"

| PDFCreator 進階選項                      | × |
|--------------------------------------|---|
| PDFCreator 進階文件設定                    |   |
| □                                    |   |
|                                      |   |
| 列印品質: <u>600dpi</u>                  |   |
| □ ② 影像色彩管理                           |   |
| ICM 方法: <u>已停用 ICM</u>               |   |
| ICM 含義: <u>圆片</u>                    |   |
| 編放比例: <u>100 %</u>                   |   |
|                                      |   |
| 白 一般 文件選項                            |   |
|                                      |   |
| 每張紙包含的頁數配置: <u>右-下</u>               |   |
| ⊡ · ∰ PostScript 選項                  |   |
| PostScript 輸出選項: <u>攜帶性最佳化</u>       |   |
| TrueType 字型下載選項: 點陣圖 V               |   |
|                                      |   |
| ···································· |   |
|                                      |   |
|                                      |   |
|                                      |   |
| 備定 取消                                |   |

7. 變更印表機規劃檔,選擇"儲存變更至下列檔案"

| A 出圖 - 北基地緣化量                                   |                                                                     | ×                                                                                                    |
|-------------------------------------------------|---------------------------------------------------------------------|----------------------------------------------------------------------------------------------------|
| 頁面設置                                            |                                                                     | 出圖型式表 (圖筆指定)(G)                                                                                                    |
| 名稱(A): 《無>                                      | ~ 加入(.)                                                             | ⚠️A3-黑白-中信.ctb (缺少) 🗸 🧱                                                                                                    |
| 印表機繪圖機                                          |                                                                     | 描影視埠選項                                                                                                    |
| 名稱(M): 曾 PDFCreator_A1                          | ✓ 性質(R)                                                             | 描影出圖(D) 依顯示 ~                                                                                                    |
| 繪圖機: PDFCreator - Windows)<br>位置: pdfcmon_2     | A 操更印表機規劃描                                                          | <u>□ </u><br>平<br>(0)<br>→<br>(0)<br>→<br>(0)<br>→<br>(0)<br>→<br>(0)<br>→<br>(0)<br>→<br>(0)<br>→<br>(0)<br>→<br>(0)<br>→<br>(0)<br>→<br>(0)<br>→<br>(0)<br>→<br>(0)<br>→<br>(0)<br>→<br>(0)<br>→<br>(0)<br>(0) ( |
| 描述: PDFCreator Printer                          | 您已變更系統印表穗規劃。<br>○建立一個 PC3 暫存檔僅套用於此出圖(C)。                            | 選項<br>在背景出圖(K)                                                                                                    |
| 圖紙大小(Z)<br>A1                                   | ●儲存變更至下列檔案(S):<br>C:Wsers\Administrator\appdata\roaming\autodesk\au | 出圖物件線組<br>出圖透明度(T)<br>以出圖型式出圖(E)                                                                                                    |
| 出圖範圍<br>出圖內容(W):<br>視窗 	 窗選                     | <u>確定</u> 取消 訴<br>○)<                                               | 最後出圖圖紙空間<br>3明(H) 聽藏圖紙空間物件(J)<br>出圖戳記已開啟                                                                                                    |
|                                                 | 比例(S): 1:1 、                                                        | □將變更儲存至配置(V)                                                                                                    |
| 出圖編移量 (設定為可列印區域的原<br>X:3.17 公董 ☑ 置<br>Y:7.54 公董 | 點) 1 公種 =<br>1 單位(N)<br>回 調整線粗比例(L)                                 | <ul> <li> 圖面方位 <ul> <li> 直式 </li> <li> ● 横式 </li> <li> 上下顛倒出圖(-) </li> </ul></li></ul>                                                                                                    |
| 預覽(P)                                           | 套用至配置(U)                                                            | 確定 取消 說明(H) 🔇                                                                                                    |

六、A1 橫印圖檔出圖,印表機選擇"PDFCreator\_A1.pc3"

| [面設置                                                                                                    | 出圖型式表 (圖筆指定)(G)                                                                                 |
|----------------------------------------------------------------------------------------------------|-------------------------------------------------------------------------------------------------|
| 名稱(A): 《無》 / 加入(.)                                                                                                    | acad.ctb 🗸                                                                                      |
| P表機論圖機<br>名稱(M): 閏 PDFCreator_A1 (暫時的).pc3 ✓ 性質(R)                                                                                | <b>描影視埠選項</b><br>描影出圖(D) 依顯示                                                                    |
| 會圖標: PDFCreator - Windows 系統驅動程式 - 由 Autodesk 提供 立置: pdfcmon_2 描述: PDFCreator Printer □ 出现互指常の □                                  | 品質(0) 一般<br>DPI 300<br>出圖選項                                                                     |
| □山画主 ····································                                                                                         | <ul> <li>□ 仕背景工画(K)</li> <li>☑ 出圖物件線粗</li> <li>□ 出圖透明度(T)</li> <li>☑ 以出圖型式出圖(E)</li> </ul>      |
| は 回範閣 出 圖比例<br>出 圖內容(₩):<br>視 窗 ◇ 窗選(0)< 比例(\$): 自訂 ◇                                                                             | <ul> <li>✓ 最後出圖圖紙空間</li> <li>□ 臆絨圖紙空間物件(J)</li> <li>□ 出圖戳記已開啟</li> <li>□ 將變更儲存至配置(V)</li> </ul> |
| 1       公釐 ~ =         X:       0.00       公釐 ✓ 置中出圖(C)       0.9884       單位(N)         Y:       5.50       公釐       □ 調整線粗比例(L) | 圖面方位<br>○直式<br>● 様式<br>□上下顛倒出圖(-)                                                               |